## **BRP Error Form – Applications made overseas**

**Step 1** Go to the following link to report a BRP error: <u>https://www.gov.uk/biometric-residence-permits/report-problem</u>

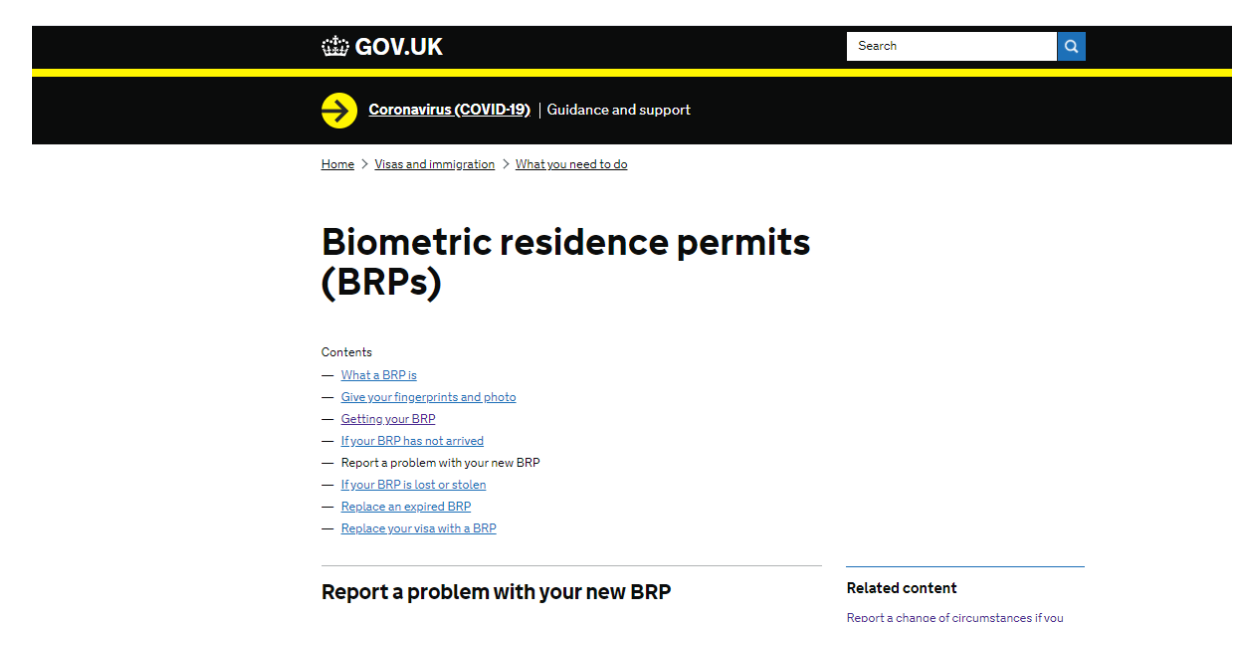

## Step 2 Go to the bottom of the page to 'report a problem'

If your name is long it may appear 'cut off' on your BRP. This is not a mistake - it is because there is limited space on the BRP card. However, if there's a spelling mistake, you must <u>report it</u>.

You'll need to have the following:

- your BRP number
- your full name, date of birth and nationality as they appear on your BRP
- an email or postal address

You can get someone to report the problem for you, for example a legal representative, a charity, employer, college or university.

The Home Office will email you within 5 working days to tell you what to do next. It'll take longer if you do not give an email address.

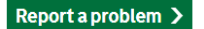

Previous
 If your BRP has not arrived

**Step 3** Click on 'outside the UK'. If you applied for your visa inside the UK then speak to an ISAT adviser before continuing with the form.

| 📾 GOV.UK                               | Report a problem with your new BRP |
|----------------------------------------|------------------------------------|
| Step 1 of 6                            |                                    |
| Where did you apply for your w         | risa?                              |
| Was the application made from in the U | IK OF FROM OUTSIDE THE UK?         |
| O UK                                   |                                    |
| Continue                               |                                    |

**Step 4** Select the relevant option(s) when asked what the problem with your BRP card is. In the box 'describe the problem', please see email from ISAT adviser for what needs to be included here and copy and paste the information into the box.

|                                                                                                    | Back Step 2 of 6                     |      |                           |
|----------------------------------------------------------------------------------------------------|--------------------------------------|------|---------------------------|
| What's the problem with your BRP?   You can select more than one option.   Family name   Given name(s)   Given name(s)   Place of birth   Date of birth   Gender   Sponsor reference   Nationality   Signature   Photograph   National Insurance number   Faulty or damaged BRP Conditions or length of stay |                                      |      |                           |
| You can select more than one option.  Family name Given name(s) Place of birth Date of birth Gender Sponsor reference Nationality Signature Photograph National insurance number Faulty or damaged BRP Continue Conditions or length of sta                                                                  | what's the problem with your         | BRP? |                           |
| Given name(s) Place of birth Date of birth Gender Sponsor reference Nationality Signature Photograph National Insurance number Faulty or damaged BRP Conditions or length of stay                                                                                                    | You can select more than one option. |      |                           |
| Place of birth Date of birth Gender Sponsor reference Nationality Signature Photograph National Insurance number Faulty or damaged BRP Conditions or length of stay                                                                                                    | Given name(s)                        |      |                           |
| Date of birth Gender Sponsor reference Nationality Photograph National Insurance number Faulty or damaged BRP Conditions or length of stay                                                                                                    | Place of birth                       |      |                           |
| Gender Sponsor reference Nationality Signature Photograph National Insurance number Faulty or damaged BRP Conditions or length of stay                                                                                                    | Date of birth                        |      |                           |
| Sponsor reference Nationality Signature Photograph National Insurance number Faulty or damaged BRP Conditions or length of stay                                                                                                    | Gender                               |      |                           |
| Nationality         Signature         Photograph         National Insurance number         Faulty or damaged BRP         Conditions or length of stay                                                                                                    | Sponsor reference                    |      |                           |
| Nationality     Conditions or length of st       Photograph     Describe the problem       National Insurance number     Continue                                                                                                    | 0                                    |      |                           |
| Signature Conditions or length of st   Photograph Describe the problem   National Insurance number Faulty or damaged BRP   Faulty or damaged BRP Continue                                                                                                    | Nationality                          |      |                           |
| Photograph National Insurance number Faulty or damaged BRP Continue Conditions or length of stay                                                                                                    | Signature                            |      | Conditions or length of s |
| National Insurance number       Faulty or damaged BRP       Conditions or length of stay                                                                                                    | Photograph                           |      | Describe the problem      |
| National Insurance number       Faulty or damaged BRP       Continue                                                                                                    |                                      |      |                           |
| Faulty or damaged BRP Continue                                                                                                    | National Insurance number            |      |                           |
| Conditions or length of stay                                                                                                    | Faulty or damaged BRP                |      | Continue                  |
|                                                                                                    | Conditions or length of stay         |      |                           |

**Step 5** Type in the address where you are living in the UK. Your new BRP card will be sent here.

| 🕸 GOV.UK                                                                                  | Report a problem with your new BRP                                                                |
|-------------------------------------------------------------------------------------------|---------------------------------------------------------------------------------------------------|
| • Back Step 3 of 6                                                                        |                                                                                                   |
| Is there a suitable UK a                                                                  | address we can deliver your BRP to?                                                               |
| If you need a replacement BR<br>preference. If you don't have a<br>Office for collection. | P, we will post it to a UK address of your<br>a suitable UK address, we will deliver it to a Post |
| • Yes O No                                                                                |                                                                                                   |
| Building name or number                                                                   |                                                                                                   |
| Street                                                                                    |                                                                                                   |
| Town/City                                                                                 |                                                                                                   |

**Step 6** Please use the scanned BRP copy attached to this email to complete the details below. They must be input accurately.

| 🏟 GOV.UK                                                    | Report a problem with your new BRP |
|-------------------------------------------------------------|------------------------------------|
| • Back Step 4 of 6                                          |                                    |
| How do your personal details a                              | ppear on your BRP?                 |
| These must be entered exactly as they a review the problem. | re printed on your BRP so we can   |
| Full name                                                   |                                    |
|                                                             |                                    |
| Date of birth                                               |                                    |
| For example, 31 3 1970                                      |                                    |
| Day Month Year                                              |                                    |
| Country of nationality                                      |                                    |
| PPP number                                                  |                                    |
| Essevemble 701000452                                        |                                    |
| For example, 2K1000432                                      |                                    |
| Continue                                                    |                                    |
|                                                             |                                    |

**Step 7** Type in your email address. The phone number is optional.

| 🎰 GOV.UK                       | Report a problem with your new BRP |
|--------------------------------|------------------------------------|
| Back Step 5 of 6               |                                    |
| How should we contact you at   | bout your BRP?                     |
| Email address                  |                                    |
|                                |                                    |
| I want to be contacted by post |                                    |
| Phone number (optional)        |                                    |
|                                |                                    |
| Continue                       |                                    |
|                                |                                    |
|                                |                                    |
|                                |                                    |

## Step 8

Check your details carefully before you click on the 'send' button to submit the form. Afterwards you will be taken to a confirmation screen. Download the PDF copy of the submitted form and email it to <u>isat@brookes.ac.uk</u>. Please put your student ID number and name in the subject line and the title 'BRP error'.

| i GOV.UK                                                                                                    | Report a problem with your new BRP |
|----------------------------------------------------------------------------------------------------|------------------------------------|
| • Back Step 6 of 6                                                                                                    |                                    |
| Check the details you have point of the second second seco | provided<br>an change it here.     |
| Corrected BRP details                                                                                                    |                                    |
| Conditions or<br>length of stay                                                                                                    | Change                             |
| Delivery address                                                                                                    |                                    |
| Address                                                                                                    | Change                             |
|                                                                                                    |                                    |
| Your details as they appear on your                                                                                                    | BRP                                |
| Full name                                                                                                    | Change                             |
| Date of birth                                                                                                    | Change                             |
| Nationality                                                                                                    | Change                             |
|                                                                                                    |                                    |

| BRP number    | Change |
|---------------|--------|
| Email address | Change |

## Are you completing this form on behalf of the BRP holder?

Friends, relatives, employers, charity workers and lawyers, for example, can complete this form on behalf of the BRP holder.

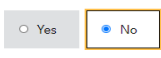

Terms and conditions

By sending this report you confirm the information provided is accurate, and you accept our <u>terms and conditions</u>.

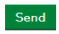